L2TP over IPSec VP 吴昊A 2020-03-11 发表

# 组网及说明

#### 1. 组网需求:

Comware V7防火墙设备作为VPN总部,电脑客户、移动终端通过中间跨越运营商网络拨入L2TP over IPSec VPN实现访问内网服务器的需求。

2. 组网图:

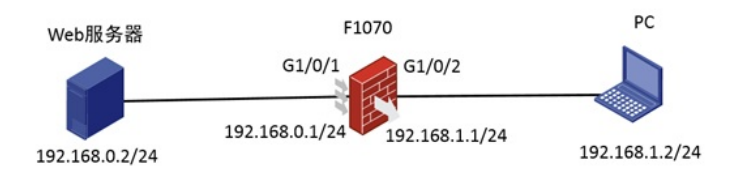

如图所示,外网终端通过防火墙的接口2地址192.168.1.1拨号L2TP over IPSec VPN访问内网web服务器的资源。

#### 配置步骤

1. 防火墙接口配置如下。

```
interface GigabitEthernet1/0/2
   port link-mode route
   ip address 192.168.1.1 255.255.255.0
   ipsec apply policy 1
2. F1030 L2TP/IPSec相关配置.
  #
   ip pool pool 10.1.1.2 10.1.1.10
                                       //地址池
  #
   interface Virtual-Template1
   ppp authentication-mode pap
   remote address pool pool
   ip address 10.1.1.1 255.255.255.0
   #
   local-user client class network
   password simple client
   service-type ppp
   authorization-attribute user-role network-operato
   #
   ipsec transform-set 1
   encapsulation-mode transport
   esp encryption-algorithm 3des-cbc
   esp authentication-algorithm md5
   #
   ipsec transform-set 2
   encapsulation-mode transport
   esp encryption-algorithm aes-cbc-128
   esp authentication-algorithm sha1
   #
   ipsec transform-set 3
   encapsulation-mode transport
   esp encryption-algorithm aes-cbc-256
   esp authentication-algorithm sha1
   #
   ipsec transform-set 4
   encapsulation-mode transport
   esp encryption-algorithm des-cbc
```

```
esp authentication-algorithm sha1
  #
  ipsec transform-set 5
   encapsulation-mode transport
   esp encryption-algorithm 3des-cbc
   esp authentication-algorithm sha1
  #
  ipsec transform-set 6
   encapsulation-mode transport
   esp encryption-algorithm aes-cbc-192
   esp authentication-algorithm sha1
  #
  ipsec policy-template 1 1
   transform-set 1 2 3 4 5 6 //不确定终端的提议类型, 这里设置多个
   ike-profile 1
  #
  ipsec policy 1 1 isakmp template 1
  #
  l2tp-group 1 mode Ins
   allow l2tp virtual-template 1
   undo tunnel authentication
  #
   l2tp enable
  #
  ike profile 1
   keychain 1
   local-identity address 192.168.1.1
   match remote identity address 0.0.0.0 0.0.0.0
   proposal 1 2 3 4 5 6
  #
  ike proposal 1
   encryption-algorithm aes-cbc-128
   dh group2
   authentication-algorithm md5
  #
  ike proposal 2
   encryption-algorithm 3des-cbc
   dh group2
   authentication-algorithm md5
  #
  ike proposal 3
   encryption-algorithm 3des-cbc
   dh group2
  #
  ike proposal 4
   encryption-algorithm aes-cbc-256
   dh group2
  #
  ike proposal 5
   dh group2
  #
  ike proposal 6
   encryption-algorithm aes-cbc-192
   dh group2
  ike keychain 1
   pre-shared-key address 0.0.0.0 0.0.0.0 key simple test
  #
3. 物理口、Virtual-Template1接口加入安全区域,并放通域间策略。对于G1/0/2接口需要注意开放U
  ntrust到Local的策略。对于Virtual-Template1接口,假设虚拟接口加入的是Untrust安全域,如果要
  访问内网资源,开放Untrust到Trust的安全策略。
4. window10电脑终端的配置
```

```
前面的步骤和W7一样,可以参考: <u>https://zhiliao.h3c.com/theme/details/104211</u>
```

| 控制調販主页<br>管理无线网络<br>更改造配器设置<br>更改高级共享设置   | 直看基本网络信息开设置连接     2000       W182198     h3croot.huswei-3com.com       加引用     1000       建香志网络     近球点影开选择       動加用     1000       地図路     25点接到 Internet       通用     1000       並用     1000       東京大阪大学会会会会会会会会会会会会会会会会会会会会会会会会会会会会会会会会会会会                                |
|-------------------------------------------|----------------------------------------------------------------------------------------------------|
|                                           | 更改网络设置   全型 设置新的注意或网络   设置无线 宽带、按号、能对或 VPN 连接;或设置独由器或访问点。   这 建用网络   通用网络   通用网络   通用网络   通用网络   通用网络   通用网络   通用网络   通用网络   通用网络   通用网络   通用网络   通用网络   通用网络   通用网络   通用网络   通用用网络   通用用网络   通用用网络   通用用网络   通用用网络   通用用网络   通用用网络   如果 如果 如果 如果 如果 如果 如果 如果 如果 如果 如果 如果 如果 如 |
| 另请参阅<br>Internet 选项<br>Windows 防火墙<br>家庭组 | 20年終年<br>分報升移复列組问题,或改得訪婚期除信息。                                                                                                    |

### ■ VPN 海塘 履性

...

| 和 近映 安王 阿塔 共享<br>/PN 操型(T):           |                                                      |
|---------------------------------------|------------------------------------------------------|
| 使用 IPsec 的第 2 层隧道协议(L2TP/IPsec)       |                                                      |
| 電磁设置(S                                | L2TP                                                 |
| 不允许加密(如果它需要加密,服务器将新开连接)               | 使用预共享的密钥作身份验证(P)                                     |
| 身份验证                                  | 密明(K):                                               |
| ○使用可扩展的身份验证协议(EAP)(E)                 |                                                      |
|                                       | ○ Weit to by Brothaue(C)<br>▽ 验证服务器证书的"名称"和"用法"属性(V) |
| /唯代王(R)                               |                                                      |
| (● 允许使用这些协议(P)                        |                                                      |
|                                       |                                                      |
| ☑ 未加密的密码(PAP)(U)                      |                                                      |
| □ 医词握手身份验证协议(CHAP)(H)                 | 确定 取消                                                |
| Microsoft CHAP Version 2 (MS-CHAP v2) |                                                      |
| 自动使用我的 Windows 登录名称和密码(及域、如果<br>有)(A) | t i i                                                |
|                                       |                                                      |

| 記<br>売<br>Ln            | 削的网络<br>ternet     |        |                  |   |
|-------------------------|--------------------|--------|------------------|---|
| www.vpn                 | 连接                 |        |                  |   |
|                         |                    |        | 连接               |   |
| WLA<br>に 已关<br>网络和 Inte | N<br>闭<br>ernet 设置 | 论本泉注曲  |                  |   |
| G.                      |                    | ((1))  |                  |   |
| WLAN                    | 飞行模式               | 移动热点   |                  |   |
|                         | へ 宮 歩 🕬            | 中 💈 20 | 16:53<br>20/3/11 | 3 |

或者点击网络和internet设置,从这里连接VPN

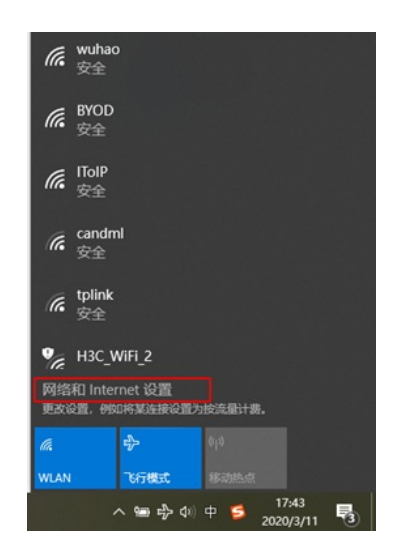

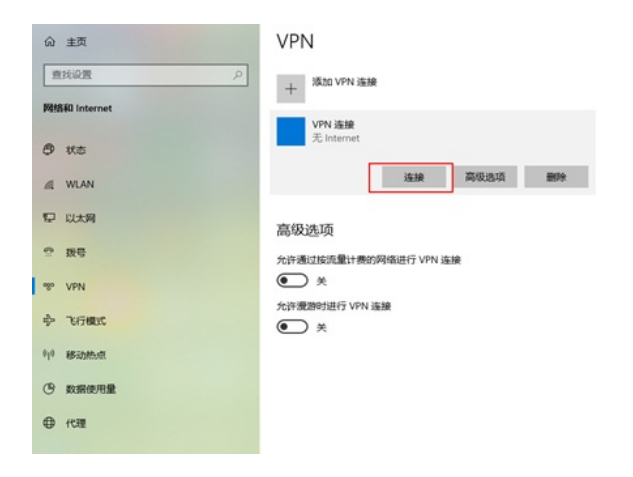

| 命 主页          | VPN                                           |
|---------------|-----------------------------------------------|
| 査技设置          | + 添加 VPN 连接                                   |
| 网络科 Internet  | VPN 连接                                        |
| <b>伊</b> 状态   | <u> </u>                                      |
| <i>候</i> WLAN | ipsec<br>「完成连接                                |
| P 以太网         |                                               |
| 命 拨号          | 取消                                            |
| % VPN         | 高级选项                                          |
| ∲→ 飞行模式       | 允许通过按流量计费的网络进行 VPN 连接                         |
| (l) 移动热点      | <ul> <li>关</li> <li>允许漫游时进行 VPN 连接</li> </ul> |
| ④ 数据使用量       | ★                                             |
| ⊕ 代理          |                                               |

## 配置关键点

有点电脑注册表没有自动生成,这时候尽量都先新建下注册表

#### 修改注册表

- 1、在"开始 > 运行"中,输入regedit命令,单击"确定",进入注册表编辑器。
- 2、在"注册表编辑器"页面的左侧导航树中,选择"HKEY\_LOCAL\_MACHINE > SYSTEM >CurrentCont rolSet > Services > Rasman > Parameters"。
- 3、在菜单栏上选择"编辑 > 新建 > DWORD值"。
- 4、键入ProhibitIpSec, 然后按"ENTER"。
- 5、右键单击ProhibitIpSec,选择"修改",进入修改界面。
- 6、在"数值数据"框中键入1。
- 7、单击"确定",并退出注册表编辑器。
- 8、重新启动该PC,使修改生效。

| 件(F)编辑(E)查看(V)<br>算机\HKEY_LOCAL_MACHIN                                                                                                    | tertterte ( a ) ter Dis ( a )                                 |                                                                                                    |                                                                                                    |                                                                                                    |  |
|----------------------------------------------------------------------------------------------------|---------------------------------------------------------------|----------------------------------------------------------------------------------------------------|----------------------------------------------------------------------------------------------------|----------------------------------------------------------------------------------------------------|--|
| 算机\HKEY_LOCAL_MACHIN                                                                                                    | X藏兴(A) 帮助(H)                                                  |                                                                                                    |                                                                                                    |                                                                                                    |  |
|                                                                                                    | VE\SYSTEM\CurrentCont                                         | trolSet\Services\RasMan                                                                                                    | Parameters                                                                                                    |                                                                                                    |  |
| Y Paran                                                                                                    | heters                                                        | ▲ 名称                                                                                                    | 类型                                                                                                    | 数据                                                                                                    |  |
| ~ <u></u> (                                                                                                    | 折登                                                            | all all result                                                                                                    | DEC 07                                                                                                    | (数值未设置)                                                                                                    |  |
|                                                                                                    | 新建(N)                                                         | > 项(K)                                                                                                    | RY                                                                                                    | 00 00 00 00                                                                                                    |  |
| > PPP                                                                                                    | 查找(F)                                                         | 字符串值(S)                                                                                                    | RD                                                                                                    | 0x00000000 (0)                                                                                                    |  |
| - Seci                                                                                                    | 删除(D)                                                         | 二进制值(B)                                                                                                    | RD                                                                                                    | 0x00000000 (0)                                                                                                    |  |
| 🕂 🔤 Thir                                                                                                    | <b>重命</b> (R)                                                 | DWORD (32 (th)                                                                                                    | 信(D) RD                                                                                                    | 0x00000000 (0)                                                                                                    |  |
| > 🔤 RasPp                                                                                                    |                                                               |                                                                                                    | (C) I S7                                                                                                    | rastani                                                                                                    |  |
| > 🔤 RasSst                                                                                                    | 导出(E)                                                         |                                                                                                    | BD                                                                                                    | 0x0000ffff (65535)                                                                                                    |  |
| - 📙 rdbss                                                                                                    | 权限(P)                                                         | 多子符串值(M)                                                                                                    | RD                                                                                                    | 0-0000001 (1)                                                                                                    |  |
| - RDMA                                                                                                    | 信制(雨夕谷(C))                                                    | 可扩充字符甲值(                                                                                                    | <li>a) 10 c<sup>-1</sup></li>                                                                                                    | 0.00000001(1)                                                                                                    |  |
| > 📙 rdpbu                                                                                                    | 20039042104(C)                                                | ServiceDil                                                                                                    | REG_EXPAND_SZ                                                                                                    | %SystemRoot%\System32\rasmans.dll                                                                                                    |  |
| - RDPDR                                                                                                    |                                                               | ing ServiceDilUnic                                                                                                    | REG_DWORD                                                                                                    | 0x0000001(1)                                                                                                    |  |
| > RDPNP                                                                                                    |                                                               |                                                                                                    |                                                                                                    |                                                                                                    |  |
| > RDPUDE                                                                                                    | )                                                             |                                                                                                    |                                                                                                    |                                                                                                    |  |
| > 📙 RdpVide                                                                                                    | oMiniport                                                     |                                                                                                    |                                                                                                    |                                                                                                    |  |
| > 📙 rdyboos                                                                                                    | t                                                             |                                                                                                    |                                                                                                    |                                                                                                    |  |
| - ReFS                                                                                                    |                                                               |                                                                                                    |                                                                                                    |                                                                                                    |  |
| - ReFSv1                                                                                                    |                                                               |                                                                                                    |                                                                                                    |                                                                                                    |  |
| > 📙 Remote                                                                                                    | Access                                                        |                                                                                                    |                                                                                                    |                                                                                                    |  |
| > 📙 Remotel                                                                                                    | Registry                                                      |                                                                                                    |                                                                                                    |                                                                                                    |  |
| > 🔤 RetailDe                                                                                                    | mo                                                            |                                                                                                    |                                                                                                    |                                                                                                    |  |
| > 📙 RFCOM                                                                                                    | N                                                             |                                                                                                    |                                                                                                    |                                                                                                    |  |
| - rhproxy                                                                                                    |                                                               |                                                                                                    |                                                                                                    |                                                                                                    |  |
| > 🔤 RmSvc                                                                                                    |                                                               |                                                                                                    |                                                                                                    |                                                                                                    |  |
| - rpcapd                                                                                                    |                                                               |                                                                                                    |                                                                                                    |                                                                                                    |  |
| > RpcEptN                                                                                                    | /lapper                                                       | ~                                                                                                    |                                                                                                    |                                                                                                    |  |
|                                                                                                    |                                                               | >                                                                                                    |                                                                                                    |                                                                                                    |  |
|                                                                                                    |                                                               |                                                                                                    |                                                                                                    |                                                                                                    |  |
| 注册违治编辑                                                                                                    |                                                               |                                                                                                    |                                                                                                    |                                                                                                    |  |
| (4)(1)(2)(2)(2)(2)(2)(2)(2)(2)(2)(2)(2)(2)(2)                                                                                                    | <b>ホ</b> (A) 部時(1)                                            |                                                                                                    |                                                                                                    |                                                                                                    |  |
| (+(F) SHEE(C) 三日(V) 10380                                                                                                    | 火(A) 和印(II)                                                   | \Services\RasMan\Paramet                                                                                                    | ters                                                                                                    |                                                                                                    |  |
| Paramete                                                                                                    | h h                                                           | (25) (25) (25) (25) (25) (25) (25) (25)                                                                                                    | ****                                                                                                    |                                                                                                    |  |
| Paramete                                                                                                    |                                                               | 合价 哭望                                                                                                    | 5335                                                                                                    |                                                                                                    |  |
| Contig                                                                                                    |                                                               |                                                                                                    | 0.77 (00.107.00.0)                                                                                                    |                                                                                                    |  |
| Vortig                                                                                                    | CostedNetworkSetting                                          | (鉄认) REG_                                                                                                    | SZ (数值未)                                                                                                    | 段置)                                                                                                    |  |
| Vpr                                                                                                    | CostedNetworkSetting                                          | ●(鉄込) REG_<br>認AllocatedLuids REG_                                                                                                    | SZ (数值未:<br>BINARY 00 00 0                                                                                                    | 段置)<br>0 00                                                                                                    |  |
| > _ Config                                                                                                    | CostedNetworkSettin                                           | <ul> <li>●(鉄込) REG_</li> <li>● AllocatedLuids REG_</li> <li>● AllowL2TPWea REG_</li> </ul>                                                                                                    | SZ (数值未)<br>BINARY 00 00 0<br>DWORD 编辑(                                                                                                    | 段面)<br>0 00<br>DWORD (32 位)值 ×                                                                                                    |  |
| Config     PPP     Security     ThirdPart                                                                                                    | nCostedNetworkSetting                                         | (読み) REG」<br>認AllocatedLuids REG」<br>認AllowL2TPWea REG」<br>AllowPPTPWea REG」                                                                                                    | SZ (数值未i<br>BINARY 00 00 0<br>DWORD (編輯 1<br>DWORD ( 新聞                                                                                                    | 2回)<br>0 00<br>DWORD (32 位)值 ×                                                                                                    |  |
| Config<br>PPP Provide the security Result of the security Result of the security Result of the security Result of the security                                                                                                    | nCostedNetworkSetting<br>y                                    | <ul> <li>● (新込) REG_</li> <li>● AllocatedLuids REG_</li> <li>● AllowL2TPWea REG_</li> <li>● AllowPPTPWea REG_</li> <li>● AllowPATIPWea REG_</li> <li>● Medias PEG</li> </ul>                                                                                                    | SZ (数值未i<br>BINARY 00 00 0<br>DWORD 编辑 (<br>DWORD (数值者)<br>DWORD (数值者)                                                                                                    | 2回)<br>0.00<br>DWORD (32.05)嬗 X<br>玄称(N):                                                                                                    |  |
| Config<br>Config<br>PP<br>Security<br>RasPppoe<br>RasSstp                                                                                                    | iCostedNetworkSetting                                         | <ul> <li>(武以) REG」</li> <li>AllocatedLuids REG」</li> <li>AllowL2TPWea REG」</li> <li>AllowPPTPWea REG」</li> <li>CeepRasConn REG」</li> <li>Midias REG」</li> <li>Minortelestal</li> </ul>                                                                                                    | SZ (数值未)<br>BINARY 00 00 0<br>DWORD 编辑 (<br>DWORD 数据3<br>MULTI_SZ Proh                                                                                                    | 9章)<br>0 00<br>0 WORD (32 位)值    ×<br>室祭(N):<br>ibitipSee                                                                                                    |  |
| <ul> <li>Contig</li> <li>PpP</li> <li>Security</li> <li>ThirdPart</li> <li>RasPpoe</li> <li>RasSstp</li> <li>rdbss</li> </ul>                                                                                                    | iCostedNetworkSetting                                         | AllocatedLuids REG_<br>AllocatedLuids REG_<br>Allowt2TPWea REG_<br>AllowtPTTWea REG_<br>teepRasConn REG_<br>MiniportsInstal REG_<br>MiniportsInstal REG_<br>ProhibitoSer PEG                                                                                                    | SZ (数值未)<br>BINARY 00 00 0<br>DWORD 编辑 (<br>DWORD 数据<br>MULTI_SZ Prob<br>DWORD 2<br>DWORD 2<br>DWORD 2<br>DWORD 2<br>DWORD 2<br>2014                                                                                                    | 8월)<br>0.00<br>DWORD (32 位)值 X<br>名称(N):<br>biblitpSec                                                                                                    |  |
| Contig<br>PPP<br>Security<br>RasPppoe<br>RasStp<br>RasStp<br>RabMANDK                                                                                                    | iCostedNetworkSetting                                         | AllocatedLuids REG_<br>AllocatedLuids REG_<br>AllowL2TPWea REG_<br>AllowPTPWea REG_<br>Modias REG_<br>MiniportsInstal REG_<br>MiniportsInstal REG_<br>ProhibitipSec REG_<br>Sparical PEGC                                                                                                    | SZ (数值未)<br>BINARY 00 00 0<br>DWORD 编辑 [<br>DWORD 0<br>DWORD 0<br>DW | 8回)<br>0 00<br>WORD (3 位)値 ×<br>名称(N):<br>ibitipSec<br>数類(V): 基数                                                                                                    |  |
| Contig<br>PPP<br>Security<br>ThirdPart<br>ResPippoe<br>ResStp<br>rdbss<br>RoMANDK<br>Contig<br>PPP<br>Security<br>ThirdPart<br>ResPippoe<br>Contig<br>ThirdPart<br>Contig<br>PPP<br>Security<br>ThirdPart<br>Contig<br>ThirdPart<br>Contig<br>Contig<br>PPP<br>Security<br>ThirdPart<br>Contig<br>Contig<br>PPP<br>Security<br>ThirdPart<br>Contig<br>Contig                                                                                                    | nCostedNetworkSetting                                         | AllocatedLuids REG_<br>AllocatedLuids REG_<br>AllowL2TPWea REG_<br>AllowPPTPWea REG_<br>Moreproteinstal REG_<br>Moreportsinstal REG_<br>ProhibitipSec REG_<br>SepriceDII REG_<br>SepriceDII REG_                                                                                                    | SZ (数值未)<br>BINARY 00 00 0<br>DWORD 编辑 (<br>DWORD 5<br>DWORD 5<br>DWORD 5<br>DWORD 5<br>EXPAND_SZ 1<br>DWORD 1<br>EXPAND_SZ 1                                                                                                    | 9回)<br>0 00<br>2 00<br>2 00/06 (22 位)値 X<br>2 際(N):<br>2 際(N):<br>2 (1)<br>2 (1)<br>2 (1 |  |
| Contig<br>Ver<br>Security<br>ResPippoe<br>RasStp<br>rdbss<br>RDMANDK<br>RDPDR                                                                                                    | nCostedNetworkSetting                                         | AllocatedLuids REG_<br>AllocatedLuids REG_<br>MalowL2TPWea REG_<br>MalowL2TPWea REG_<br>MalowPPTPWea REG_<br>MinportsInstal REG_<br>MinportsInstal REG_<br>ServiceDII REG_<br>ServiceDII REG_                                                                                                    | SZ (数值集)<br>BINARY 00 000<br>DWORD 9%備 U<br>DWORD 9%備 U<br>DWORD 9%6<br>DWORD 9%6<br>EXPAND_SZ 9<br>DWORD 4<br>EXPAND_SZ 9<br>DWORD 4                                                                                                    | 8回)<br>0.00<br>DWORD (32 位)値 X<br>名称(N):<br>ibithpSee<br>助旗(V):<br>磁数<br>の小正朝(H)<br>〇十正朝(D)                                                                                                    |  |
| <ul> <li>Contig</li> <li>PPP</li> <li>Security</li> <li>RasPppoe</li> <li>RasStp</li> <li>rdbss</li> <li>rdbss</li> <li>rdpbus</li> <li>ROPON</li> <li>ROPON</li> </ul>                                                                                                    | CostedNetworkSetting                                          | الله المراجع المراجع ال<br>مراجع المراجع المراجع المراجع المراجع المراجع المراجع المراجع المراجع المراجع المراجع المراجع المراجع المراجع ال<br>مراجع المراجع المراجع المراجع المراجع المراجع المراجع المراجع المراجع المراجع المراجع المراجع المراجع المراجع ال                                                                                                    | SZ (数值年)<br>BINARY 00 00 00<br>DWORD 编辑 I<br>DWORD 0 数值<br>DWORD 0 00<br>DWORD 0 00<br>DWORD 0 00<br>EXPAND_SZ 0 00<br>DWORD 0 00000 0 00000000000000000000000000                                                                                                    | 9回)<br>0 00<br>5 00<br>5 和(N):<br>5 和(N):<br>5 (N):<br>5 (N):<br>5 (                                                                                                    |  |
| Company     Company     C                                                                                                    | CostedNetworkSetting                                          | الالله المحالية المحالية ال<br>محالية محالية المحالية المحالية المحالية المحالية المحالية المحالية المحالية المحالية المحالية المحالية المحالية المحالية المحالية المحالية المحالية المحالية المحالية المحالية المحالية المحالية م<br>محالية محالية محالية المحالية محالية محالية محالية المحالية المحالية المحالية المحالية المحالية المحالية المحالية المحالية المحالية المحالية المحالية المحالية المحالية المحالية المحالية المحالية المحالية المحالية المحالية المحالية المحالية المحالية المحالية المحالية المحالية المحالية المحالي<br>محالي محالية محالية محالية محالية محالية محالية محالية محالية محالية محالية محالية محالية محالية محالية محالية مح<br>محالي محالي محالي محالي محالية محالية محالية محالية محالية محالية محالية محالية محاليمان محاليمان محاليمان محالي<br>محالي محالي                 | SZ (数值来)<br>BINARY 00 00 00 00<br>DWORD (数值)<br>DWORD (数值)<br>DWORD (数值)<br>DWORD (数值)<br>DWORD (数值)<br>DWORD (数值)<br>DWORD (数值)<br>DWORD (数值)                                                                                                    | 8回)<br>0 00<br>DWORD (22 位)値<br>名称(N):<br>立成(V):<br>日十近朝(P)                                                                                                    |  |
| Company     Company     C                                                                                                    | (CostedNetworkSetting<br>y                                    | الله المرابق المرابق المراب                               | SZ (武備書)<br>BINARY 00 00 0<br>DWORD 9<br>DWORD 1<br>DWORD 1<br>DWORD | 8월)<br>0 00<br>WORD (32 位)値 X<br>SKNI:<br>ibiblipSec<br>故道(V):<br>図+六进時(H)<br>〇・十进時(C)<br>[換定 取済<br>取済                                                                                                    |  |
| Comparing     Comparing                                                                                                    | CostedNetworkSetting                                          | الله المراجع المراجع المراجع المراجع المراجع المراجع المراجع المراجع المراجع المراجع المراجع المراجع المراجع ا<br>المراجع المراجع ا<br>مراجع المراجع المراجع المراجع المراجع المراجع المراجع المراجع المراجع المراجع المراجع المراجع المراجع المراجع ال<br>مراجع المراجع المراجع المراجع المراجع المراجع المراجع المراجع المراجع المراجع المراجع المراجع المراجع المراجع ال<br>مراجع المراجع المراجع المراجع المراجع المراجع المراجع المراجع المراجع المراجع المراجع المراجع المراجع المراجع ا                                                                                                    | SZ (改值年<br>BINARY 00 000<br>DWORD (如何的 )<br>DWORD (如何的 )<br>DWORD (如何的 )<br>DWORD (如何的 )<br>DWORD (如何的 )<br>DWORD (如何的 )<br>DWORD (如何的 )                                                                                                    | 8월)<br>0 00<br>50WORD (32 位)値 X<br>客所(N):<br>51bbfbeec<br>数度(V):<br>0 十六世制(0)<br>() 十世制(0)<br>() 十世制(0)<br>() 第二 取消                                                                                                    |  |
| Company     Company     C                                                                                                    | (CostedNetworkSetting                                         | 관 (RFU) FREG                                                                                                    | SZ (改通来<br>BINARY 00 00 (0 0 0 0 0 0 0 0 0 0 0 0 0 0 0 0                                                                                                     | 8週)<br>0 00<br>DWORD (22 位)通 ×<br>名称(N):<br>はbittpSee<br>数数(V):<br>③ 十六世制(P)<br>〇 十世制(D)<br>横電 取済                                                                                                    |  |
| <ul> <li>Company</li> <li>Per</li> <li>Per</li> <li>Per</li> <li>ResPppce</li> <li>ResStap</li> <li>Robanna</li> <li>Robond</li> <li>Robord</li> <li>Robord</li> <li>Robord</li> <li>Robord</li> <li>Robord</li> <li>Robord</li> <li>Refs</li> <li>Refs</li> <li>Refs</li> <li>Refs</li> <li>Refs</li> <li>Refs</li> </ul>                                                                                                    | y<br>iniport                                                  | 관(해사) FREG<br>Allocateduids REG<br>Mallocateduids REG<br>Mallocateduids REG<br>Mallocateduids REG<br>Mangotassan REG<br>Mangotassan REG<br>ProhibitpSec REG<br>ProhibitpSec REG<br>양 serviceDII Unio REG                                                                                                    | 52 (708%)<br>BINARY 00 000<br>DWORD (%%)<br>DWORD (%%)<br>DWORD (%%)<br>BWORD (%%)<br>DWORD (%%)<br>EXCAND 52 (%)<br>DWORD (%%)<br>EXCAND 52 (%)                                                                                                    | 9回)<br>0 00<br>5 00<br>2 00<br>文字のRD (32 位)値<br>文字<br>(21)<br>(21)<br>(21)<br>(21)<br>(21)<br>(21)<br>(21)<br>(21)                                                                                                    |  |
| Company     Company     C                                                                                                    | y<br>iniport<br>iss<br>isty                                   | الله المرابق المرابق المراب                               | SZ (7038)<br>BINARY 00.00.0<br>DWGRD (9000<br>WWGRD (9000)<br>DWGRD (9000)<br>DWGRD (9000)<br>DWGRD (9000)<br>DWGRD (9000)<br>DWGRD (9000)                                                                                                    | 8世)<br>0 00<br>DWORD (32 位)値 ×<br>度称(N):<br>(2年(N):<br>(2年(大正明(H)<br>〇十正明(D)<br>〇十正明(D)<br>〇十正明(D)                                                                                                    |  |
| <ul> <li>Company</li> <li>Per</li> <li>Per</li> <li>Security</li> <li>Trividant</li> <li>Ras/Pope</li> <li>Ras/Stp</li> <li>dbss</li> <li>RobNANCK</li> <li>rdpuss</li> <li>ROPDR</li> <li>ROPND</li> <li>ROPND</li> <li>ROPND</li> <li>ROPND</li> <li>RoPNDD</li> <li>RoPNDD</li> <li>Refsi</li> <li>Refsi</li> <li>RemoteRegsi</li> <li>RemoteRegsi</li> <li>RemoteRegsi</li> <li>RemoteRegsi</li> <li>RemoteRegsion</li> </ul>                                                                                                    | y<br>y<br>iniport<br>iss<br>istry                             | 관(해신) FREG<br>Allocateduids REG<br>(제Allocateduids REG<br>(제Allocateduids REG)<br>(제AllowPTPWea REG<br>(MalowPTPWea REG<br>(제AllowPTPWea REG)<br>에 Miniportaintal REG<br>에 Miniportaintal REG<br>에 ProhibitipSes REG<br>아이아 REG<br>ServiceDIUnio REG                                                                                                    | SZ (7084)<br>BINARY 00 00 00 00 00 00 00 00 00 00 00 00 00                                                                                                    | 8월)<br>0 00<br>DWORD (32 位)値 X<br>家族(N):<br>NibhtpSec<br>取属(V):<br>日本語朝(H)<br>〇十混朝(D)<br>〇十混朝(D)                                                                                                    |  |
| Comparing     Comparing                                                                                                    | y<br>iniport<br>155<br>istry                                  | الله المراجع المراجع المراجع المراجع المراجع المراجع المراجع المراجع المراجع المراجع المراجع المراجع المراجع ا<br>المراجع المراجع المراجع المراجع المراجع المراجع المراجع المراجع المراجع المراجع المراجع المراجع المراجع المراجع<br>المراجع المراجع المراجع المراجع المراجع المراجع المراجع المراجع المراجع المراجع المراجع المراجع المراجع المراجع<br>المراجع المراجع المراجع المراجع المراجع المراجع المراجع المراجع المراجع المراجع المراجع المراجع المراجع المراجع<br>المراجع المراجع المراجع المراجع المراجع المراجع المراجع المراجع المراجع المراجع المراجع المراجع المراجع المراجع<br>المراجع المراجع المراجع المراجع المراجع المراجع المراجع المراجع المراجع المراجع المراجع المراجع المراجع المراجع<br>المراجع المراجع المراجع المراجع المراجع المراجع المراجع المراجع المراجع المراجع المراجع المراجع المراجع المراجع<br>المراجع المراجع المراجع المراجع المراجع المراجع المراجع المراجع المراجع المراجع المراجع المراجع المراجع المراجع<br>المراجع المراجع المراجع المراجع المراجع المراجع المراجع المراجع المراجع المراجع المراجع المراجع المراجع المراجع<br>المراجع المراجع المراجع المراجع المراجع المراجع المراجع المراجع المراجع المراجع المراجع المراجع المراجع المراجع<br>المراجع المراجع المراجع المراجع المراجع المراجع المراجع المراجع المراجع المراجع المراجع المراجع المراجع المراجع<br>المراجع المراجع المراجع المراجع المراجع المراجع المراجع المراجع المراجع المراجع المراجع المراجع المراجع المراجع<br>المراجع المراجع المراجع المراجع المراجع المراجع المراجع المراجع المراجع المراجع المراجع المراجع المراجع المراجع<br>المراجع المراجع الم<br>المم المراجع المراجع المراجع المراجع المراجع المراجع المراجع المراجع | SZ (7088)<br>BINARY 00000<br>DWCRD 0000<br>DWCRD 00000<br>DWCRD 00000<br>DWCRD 00000<br>DWCRD 00000<br>DWCRD 00000<br>DWCRD 00000<br>DWCRD 00000<br>DWCRD 00000<br>DWCRD 00000                                                                                                    | 8世)<br>0 00<br>2 00<br>2 00<br>2 00<br>2 00<br>2 00<br>2 00<br>2 0                                                                                                    |  |
| Constant<br>Constant<br>Constant                                                                                                    | (CostedNetworkSetting<br>y<br>iniport<br>iss<br>istry         | الالله المحالية المحالية ال<br>محالية المحالية المحالية المحالية المحالية المحالية المحالية المحالية المحالية المحالية المحالية المحالية المحالية المحالية المحالية المحالية المحالية المحالية المحالية المحالية المحالية المحالي<br>محالية محالية المحالية المحالية المحالية المحالية المحالية المحالية المحالية المحالية المحالية المحالية المحالية المحالية المحالية المحالية المحالية المحالية المحالية المحالية المحالية المحالية المحالية المحالية المحالية المحالية المحالية المحالية محالية المحالية المحالية المحالية المحالية ال<br>محالية محالية محالية محالية محالية محالية محالية محالية محالية محالية محالية محالية محالية محالية محالية محالية محالية محالية محالية محالية محالية محالية محالية محالية محالية محالية محالي<br>محالية محالية محالية محالية محالية محالية محالية مح                   | SZ (7038)<br>BINARY 00 00 00<br>DWORD (90000<br>DWORD (2000)<br>DWORD (2000)<br>DWORD (2000)<br>DWORD (2000)<br>DWORD (2000)<br>DWORD (2000)                                                                                                    | 8월)<br>0 00<br>DWORD (32 位)値<br>また(N):<br>:<br>:<br>:<br>:<br>:<br>:<br>:<br>:<br>:<br>:<br>:<br>:<br>:<br>:<br>:<br>:<br>:<br>:                                                                                                    |  |
| <ul> <li>Company</li> <li>PP</li> <li>Security</li> <li>RasPppce</li> <li>RasSrap</li> <li>RobNANICK</li> <li>RobPN</li> <li>ROPN</li> <li>ROPND</li> <li>ROPND</li> <li>ROPND</li> <li>RoPVDD</li> <li>Refsi</li> <li>Refsi<td>CostedNetworkSetting<br/>y<br/>iniport<br/>:ss<br/>istry</td><td>ها (اللابل) الحقق<br/>المالي المالي الم<br/>المالي المالي المالي المالي المالي المالي المالي المالي المالي المالي المالي المالي المالي المالي المالي المالي<br/>المالي المالي المالي المالي المالي المالي المالي المالي المالي المالي المالي المالي المالي المالي المالي المالي</td><td>SZ (7088)<br/>BINARY 00 000<br/>DWORD (988)<br/>DWORD (988)<br/>DWORD (988)<br/>DWORD (988)<br/>EXPAND SZ (988)<br/>DWORD (988)</td><td>9回)<br/>0 00<br/>2 00<br/>2 00<br/>文字(N):<br/>2 (次):<br/>2 (文):<br/>2 (文):<br/>2 ((文):<br/>2 (文):<br/>2 (文):<br/>2 ((文):<br/>2 ((文):<br/>2 ((文):<br/>2 ((文):<br/>2 (((x)))))<br/>2 ((x)):<br/>2 ((x)))<br/>2 ((x)):<br/>2 ((x)))<br/>2 ((x)):<br/>2 ((x)))<br/>2 ((x)))<br/>2 ((</td><td></td></li></ul> | CostedNetworkSetting<br>y<br>iniport<br>:ss<br>istry          | ها (اللابل) الحقق<br>المالي المالي الم<br>المالي المالي المالي المالي المالي المالي المالي المالي المالي المالي المالي المالي المالي المالي المالي المالي<br>المالي المالي المالي المالي المالي المالي المالي المالي المالي المالي المالي المالي المالي المالي المالي المالي                                                                                                     | SZ (7088)<br>BINARY 00 000<br>DWORD (988)<br>DWORD (988)<br>DWORD (988)<br>DWORD (988)<br>EXPAND SZ (988)<br>DWORD (988)                                                                                                    | 9回)<br>0 00<br>2 00<br>2 00<br>文字(N):<br>2 (次):<br>2 (文):<br>2 (文):<br>2 ((文):<br>2 (文):<br>2 (文):<br>2 ((文):<br>2 ((文):<br>2 ((文):<br>2 ((文):<br>2 (((x)))))<br>2 ((x)):<br>2 ((x)))<br>2 ((x)):<br>2 ((x)))<br>2 ((x)):<br>2 ((x)))<br>2 ((x)))<br>2 ((                                                                                                    |  |
| <ul> <li>Company</li> <li>Prevent</li> <li>Prevent</li> <li>Reservity</li> <li>Thriddatt</li> <li>RasSep</li> <li>RDMANDK</li> <li>RDMANDK</li> <li>RDPDR</li> <li>RDPDR</li> <li>RDPDR</li> <li>RDPDR</li> <li>RDPUDD</li> <li>RdpVideott</li> <li>RefS</li> <li>RefS</li> <li>RefSit</li> <li>RefSit</li> <li>RemotReg</li> <li>RefSit</li> <li>RefSit</li> <li>RefSit</li> <li>RefSit</li> <li>RefSit</li> <li>RefSit</li> <li>RefSit</li> <li>RefSit</li> <li>RefSit</li> <li>RefSit</li> <li>RefSit</li> <li>RefSit</li> <li>RefSit</li> <li>RefSit</li> <li>RefSit</li> <li>RemotReg</li> <li>RefSit</li> <li>RefSit</li> <li>Re</li></ul>                                                                                                    | y<br>iniport<br>155<br>istry                                  | 관 (RFU) FREG<br>Allocated Luids REG<br>(제 Allocated Luids REG)<br>에 Allow 27PWeas. REG<br>에 Allow 20PWeas. REG<br>에 Miniportinatal. REG<br>에 Miniportinatal. REG<br>에 Prohibitip Sec REG<br>와 Service DIUnio REG                                                                                                    | SZ (7084)<br>BINARY 00000<br>DWORD (1994)<br>DWORD (1994)<br>WUCHS (1994)<br>DWORD (1994)<br>DWORD (1994)<br>DWORD (1994)<br>DWORD (1994)                                                                                                    | 8월)<br>0 00<br>DWORD (32 位)値<br>文字(N):<br>(1)<br>(2)<br>(2)<br>(2)<br>(2)<br>(2)<br>(2)<br>(2)<br>(2)<br>(2)<br>(2                                                                                                    |  |
| Constant<br>Constant<br>Constant                                                                                                    | CostedNetworkSetting<br>y<br>iniport<br>iss<br>istry<br>per v | 관(RKU) FEG                                                                                                    | SZ (7088)<br>BINARY 00 00 00<br>DWORD 00 00 00<br>DWORD 00 00<br>DWORD 00 00<br>BWORD 00 00<br>DWORD 00 00<br>EXPAND SZ 1<br>DWORD 00000                                                                                                    | 9回)<br>0 00<br>2 00<br>2 00<br>文字<br>2 (小):                                                                                                    |  |

附件下载: W10拨号截图.rar